## Contents

| 1. | Compatibility View Settings | . 2 |
|----|-----------------------------|-----|
| 2. | Internet security settings  | . 3 |
| 3. | Pop-up Blocker              | . 5 |
| 4. | Browsing History            | . 6 |
| 5. | Temporary Internet Files    | .7  |

### 1. Compatibility View Settings

### Introduction

Due to Windows updates that are running on machines, users need to ensure and adjust Compatibility View Settings on their workstations, computers, laptops etc.

This can be done in three ways:

### 1. Option 1

Click on the Compatibility Icon next to address bar

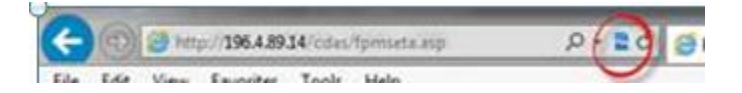

2. Option 2

From the tools menu

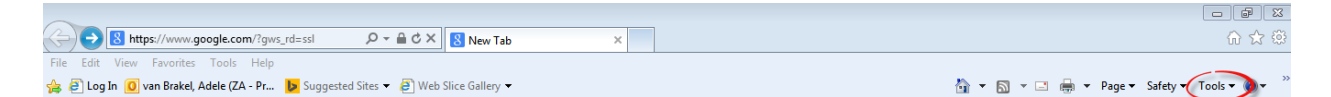

- a. Select Tools Menu option
- b. Select 'Compatibility View Settings' from the options.

#### Please make sure to select the tick box as below:

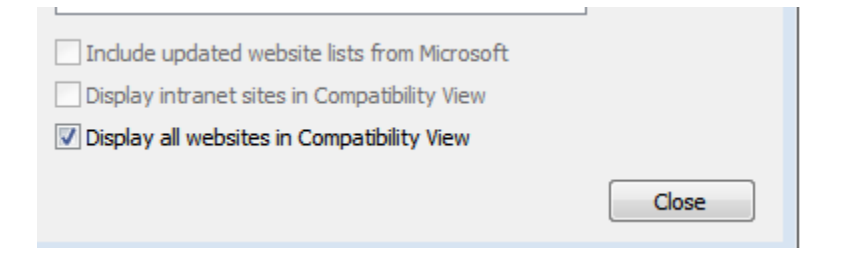

Display all websites in Compatibility View.

- c. Click on the Add button
- d. Click on the Close Button
- e. Refresh the Page (F5)

| )e        | loitte.                                                                   |   |  |  |
|-----------|---------------------------------------------------------------------------|---|--|--|
|           |                                                                           |   |  |  |
| Co        | mpatibility View Settings                                                 |   |  |  |
|           | You can add and remove websites to be displayed in<br>Compatibility View. |   |  |  |
|           | dd this website:                                                          |   |  |  |
| Ē         | google.com                                                                |   |  |  |
| v         | /ehsites you've added to Compatibility View:                              |   |  |  |
| ľ         | 172.16.252.25 Remove                                                      |   |  |  |
|           | 172.16.252.5                                                              |   |  |  |
| _         | 196.4.89.14                                                               |   |  |  |
|           |                                                                           |   |  |  |
|           |                                                                           |   |  |  |
|           |                                                                           |   |  |  |
|           |                                                                           |   |  |  |
|           | Include updated website lists from Microsoft                              | y |  |  |
| 3.        | Option 3<br>Display intranet sites in Compatibility View                  |   |  |  |
|           | Display all websites in Compatibility View                                |   |  |  |
|           | Close                                                                     |   |  |  |
| CI        | ck on the Tools Tab                                                       |   |  |  |
|           |                                                                           |   |  |  |
| <b>61</b> |                                                                           |   |  |  |

- a. Select 'Compatibility View Settings' from the options.
- b. Click on the Add button
- c. Click on the Close Button
- d. Refresh the Page (F5)

## 2. Internet security settings

Follow the below instructions to troubleshoot your internet security settings:

1. On the top right corner, click on Tools

Tools 🔻

|                                                                                             | - C Search                                                                                                    |
|---------------------------------------------------------------------------------------------|----------------------------------------------------------------------------------------------------|
|                                                                                             | Print<br>File<br>Zoon (150%)<br>Safety<br>Add site to Apps<br>Vew downboads<br>Ctri<br>Manage add-ons<br>F12 Developer Tools<br>Go to pinned sites |
|                                                                                             | Compatibility View settings<br>Internet options                                                                                                    |
| Usamame :<br>Pessavard :<br>Logon lo : Stats - Curren<br>Enter   Change Pess<br>Forgot Pess | ti Yiaa ✓<br>swent]                                                                                                    |
|                                                                                             | te.                                                                                                    |
| Deloit                                                                                      |                                                                                                    |
| Deloitt<br>This site is best viewed in Microsoft Internet Explorer                          | 7.0 with a Screen Resolution of 1024x 788                                                                                                    |
| Deloit:<br>This site is best viewed in Microsoft Internet Explorer<br>Internet Explorer     | 7 0 with a Screen Resolution of 1024x 768                                                                                                    |

2. Select Internet options, and click on the Security tab.

The below window will display:

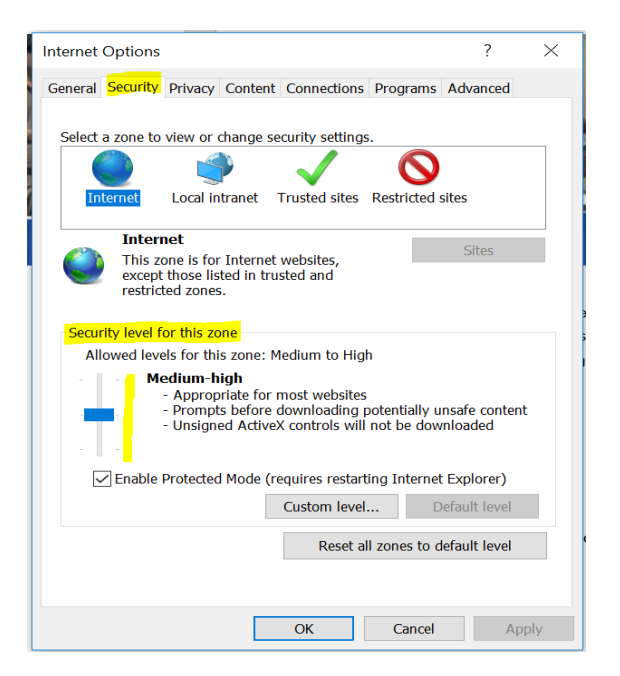

1. Drag the security level bar down to Medium

| Internet Options                                               | ?                          | $\times$ |  |  |  |  |
|----------------------------------------------------------------|----------------------------|----------|--|--|--|--|
| General Security Privacy Content Connections Programs          | Advanced                   |          |  |  |  |  |
|                                                                |                            |          |  |  |  |  |
| Select a zone to view or change security settings.             |                            |          |  |  |  |  |
| 🥥 🔮 🗸 🚫                                                        |                            |          |  |  |  |  |
| Internet Local intranet Trusted sites Restricted               | sites                      |          |  |  |  |  |
| Internet                                                       |                            |          |  |  |  |  |
| This zone is for Internet websites,                            | Sites                      |          |  |  |  |  |
| except those listed in trusted and                             |                            |          |  |  |  |  |
| restricted zones.                                              |                            |          |  |  |  |  |
| Consults local fee this area                                   |                            |          |  |  |  |  |
| Security level for this zone                                   |                            |          |  |  |  |  |
| Allowed levels for this zone: Medium to High                   |                            |          |  |  |  |  |
| - Medium                                                       |                            |          |  |  |  |  |
| - Unsigned ActiveX controls will not be down                   | insare content<br>vnloaded |          |  |  |  |  |
|                                                                |                            |          |  |  |  |  |
|                                                                |                            |          |  |  |  |  |
| Enable Drotected Mode (requires restarting Interne             | t Evplorer)                |          |  |  |  |  |
| Lenable Protected Mode (requires restarting Internet Explorer) |                            |          |  |  |  |  |
| Custom level                                                   | )efault level              |          |  |  |  |  |
| Deast all appear to a                                          | defecult level             |          |  |  |  |  |
| Reset all zones to a                                           | lerault level              |          |  |  |  |  |
|                                                                |                            |          |  |  |  |  |
|                                                                |                            |          |  |  |  |  |
| OK Cancel                                                      | App                        | lv       |  |  |  |  |
|                                                                |                            |          |  |  |  |  |

- Tick on the "Enable Protected Mode" checkbox
  Click on the Apply button
  Finally click Ok
  Close the website completely
  Open website and log in

### 3. Pop-up Blocker

Please ensure that the Pop up Blocker is turned off.

- 1. Click on the Icon Tools
- 2. Select Pop-up Blocker
- 3. Ensure pop-up blocker is turned off

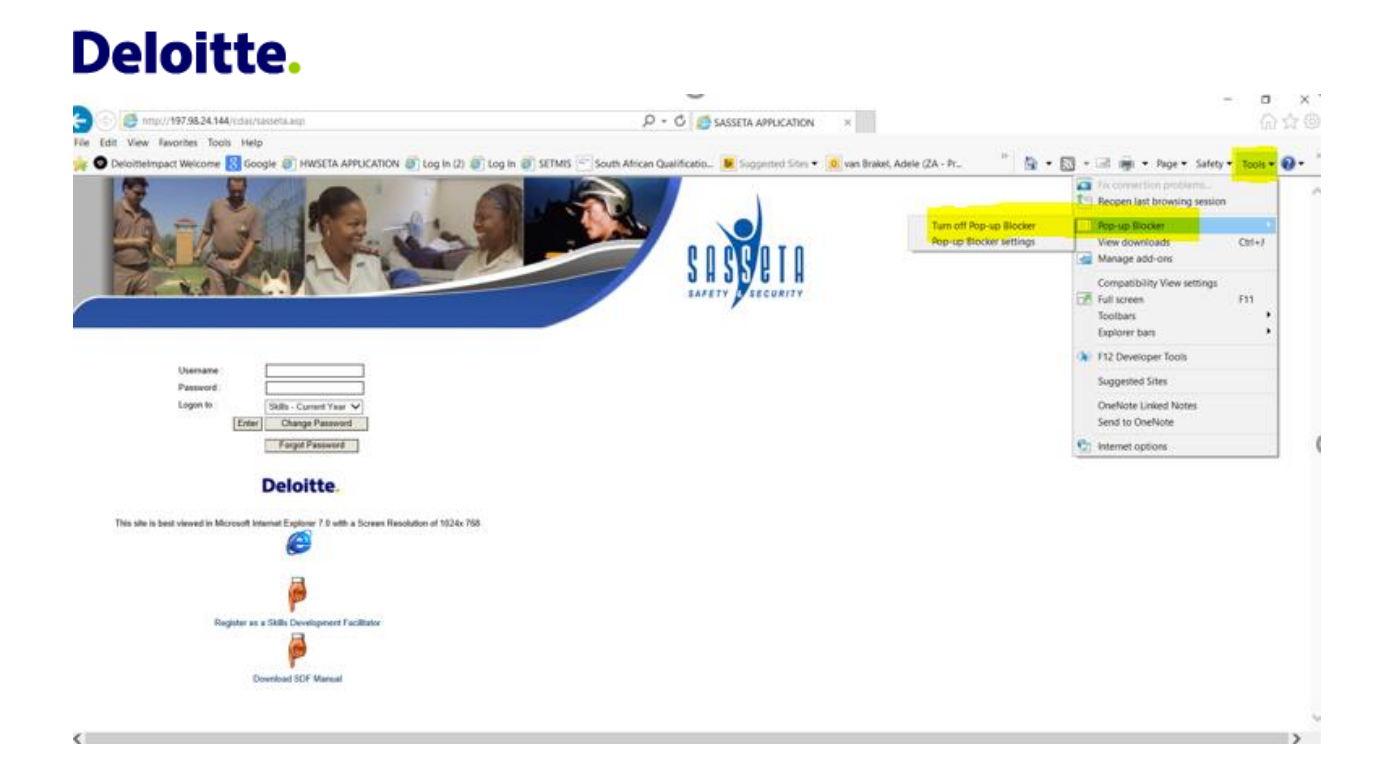

### 4. Browsing History

- 1. Click On Tools
- 2. Internet Options
- 3. Go to Browsing History and then click on the Delete Tab

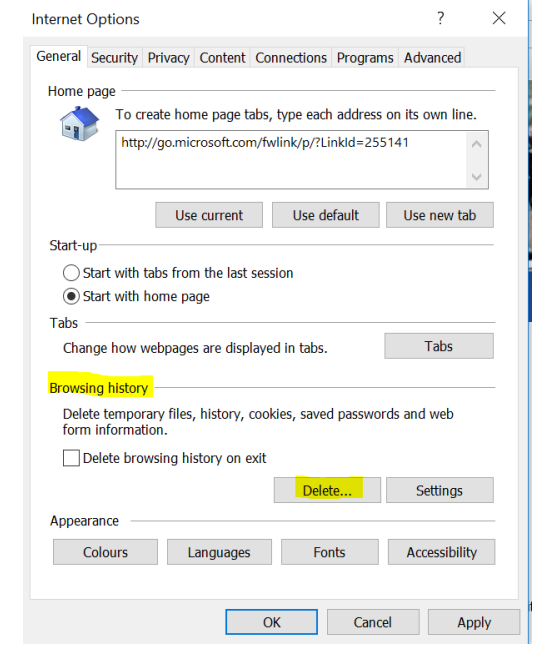

4. Then Click on Delete The below window will appear:

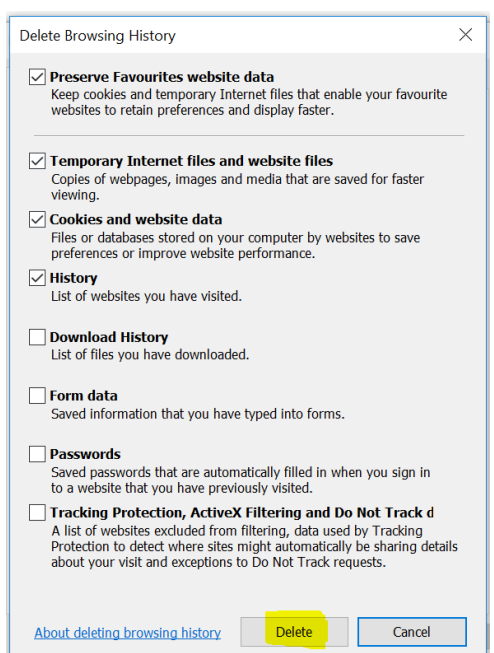

- 5. Click on the Delete button
- 6. Close the page and log in again

### 5. Temporary Internet Files

- 1. Click On Tools
- 2. Internet Options
- 3. Go to Browsing History and then click on the Settings Tab

| Internet Options                                                                       |                    |                   | ? ×           |  |  |  |  |
|----------------------------------------------------------------------------------------|--------------------|-------------------|---------------|--|--|--|--|
| General Security Pri                                                                   | vacy Content Co    | nnections Program | is Advanced   |  |  |  |  |
| Home page                                                                              |                    |                   |               |  |  |  |  |
| To create home page tabs, type each address on its own line.                           |                    |                   |               |  |  |  |  |
| http://go.microsoft.com/fwlink/p/?LinkId=255141                                        |                    |                   |               |  |  |  |  |
|                                                                                        |                    |                   | $\rightarrow$ |  |  |  |  |
|                                                                                        | Use current        | Use default       | Use new tab   |  |  |  |  |
| Start-up                                                                               |                    |                   |               |  |  |  |  |
| ◯ Start with tab                                                                       | from the last ses  | sion              |               |  |  |  |  |
| Start with home page                                                                   |                    |                   |               |  |  |  |  |
| Tabs                                                                                   |                    |                   |               |  |  |  |  |
| Change how webpages are displayed in tabs. Tabs                                        |                    |                   |               |  |  |  |  |
| Browsing history                                                                       |                    |                   |               |  |  |  |  |
| Delete temporary files, history, cookies, saved passwords and web<br>form information. |                    |                   |               |  |  |  |  |
| Delete browsi                                                                          | ng history on exit |                   |               |  |  |  |  |
|                                                                                        |                    | Delete            | Settings      |  |  |  |  |
| Appearance                                                                             |                    |                   |               |  |  |  |  |
| Colours                                                                                | Languages          | Fonts             | Accessibility |  |  |  |  |
|                                                                                        |                    |                   |               |  |  |  |  |
|                                                                                        |                    |                   |               |  |  |  |  |
|                                                                                        | C                  | K Cance           | Apply         |  |  |  |  |

4. Select every time I visit the webpage and then click OK

#### See screenshot below:

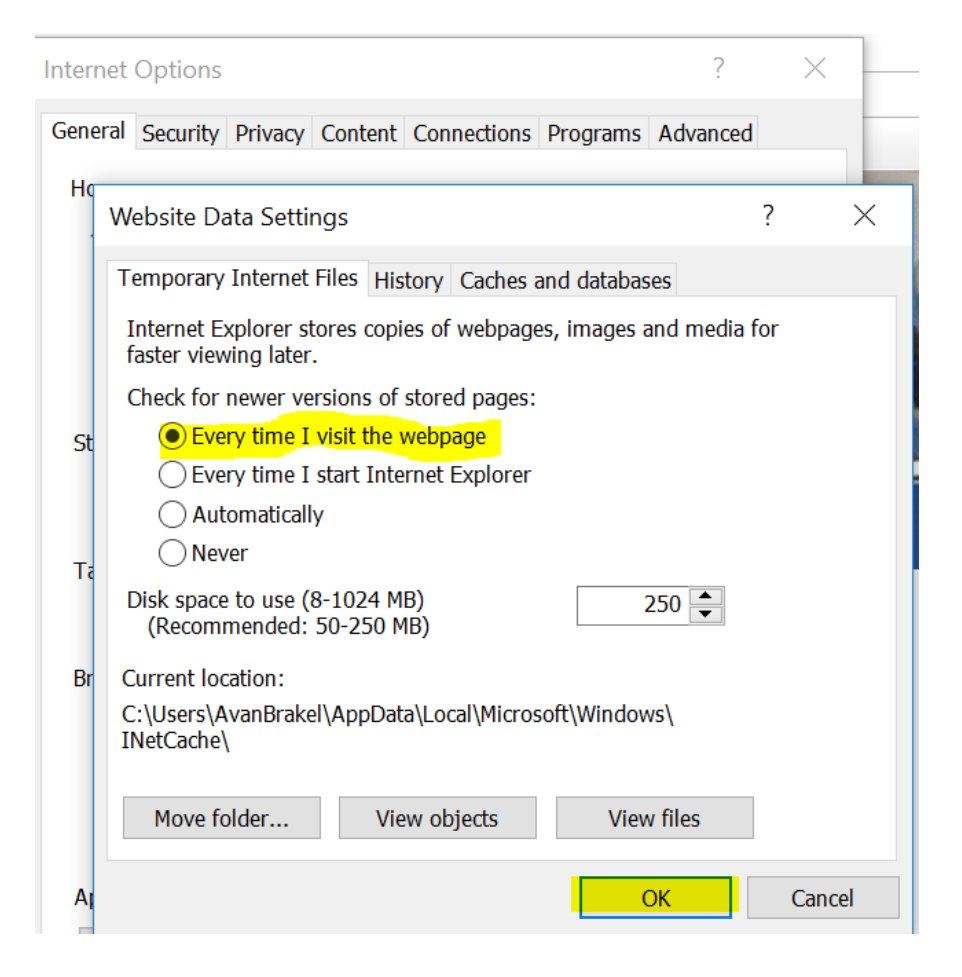

- 5. Close the window and the webpage.
- 6. Open the webpage again and log in